## 学校評価アンケート回答手順

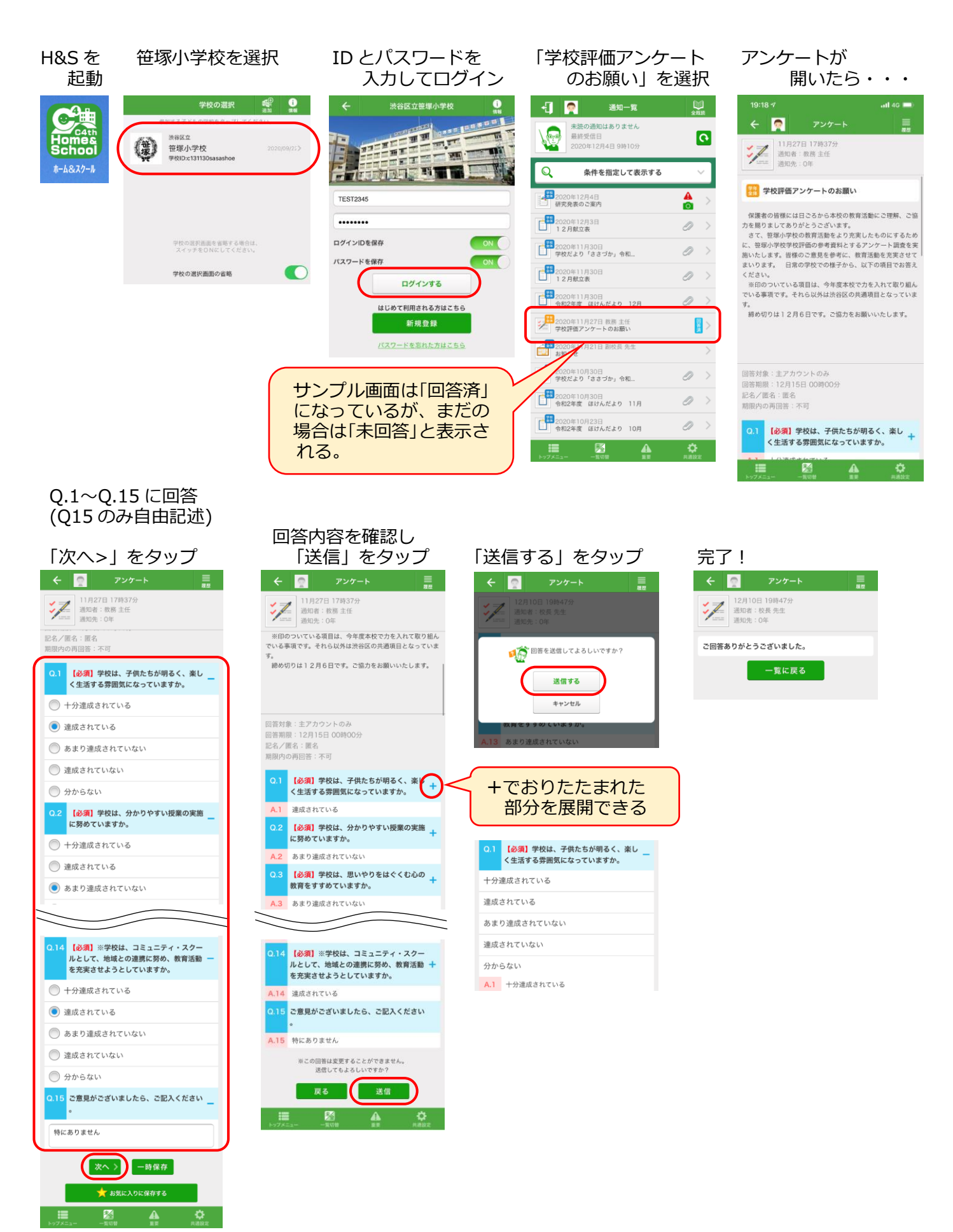